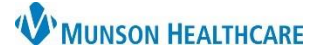

### Cerner PowerChart Ambulatory EDUCATION

Allergy injections can be completed as a Point of Care (POC) task in the clinic. Each time an allergy injection is performed the corresponding form that is tasked will need to be completed.

#### Adding a Standing Subcutaneous Immunotherapy Protocol Order A Standing order must be placed one time a year allowing staff to order allergy injections. Menu Ŧ A **Nurse View** 1. Navigate to the Ambulatory Nurse View. Nurse View 1 AA 🖿 | 🖣 🖿 | 🔍 🔍 a. Select the Clinical Staff Orders MPage. **Results Review** Clinical Staff Orders Ambulatory Nursing Workfl. Ξ· New Order Entry 🕂 2. Select New Order Entry component. 3. Select Ambulatory- In Office Orders. Ambulatory - In Office Orders 4. Search for Subcutaneous Immunotherapy Protocol. Ambulatory (Meds as Rx) 4 Subcutaneous Imm Subcutaneous Immunotherapy Protocol P Ordering Physician O Order 5. Fill in the Ordering Physician box. Proposal a. Select Proposal. \*Physician name b. Add the correct provider's name. b Test MD, Physician Q c. Select Communication type: Proposed Order. \*Order Date/Time d. Click OK. 04/18/2023 🔹 🗸 1007 🗧 EDT \*Communication type Per Protocol/Policy/Existing Order **Cosign Required** Verbal Order with Read Back Written/Fax Proposed Order 6. Click Orders for Signature. 🖬 1 d OK Cancel 7. Select Modify Details. Orders for Signature Patient Care (1) & \* Subcutaneous Immunotherapy P... Remove Routine, 4/28/2023 15:58 EDT Clear row

8. Enter additional required Details:

- a. Allergist Order: Yes.
- b. Med Order Reviewed: Yes.

Modify Details

Sign

C. Click Sign.

| Details for Subcutaneous Immunotherapy Protocol              |                                     |  |  |  |  |  |
|--------------------------------------------------------------|-------------------------------------|--|--|--|--|--|
| Status Details Diagnoses                                     |                                     |  |  |  |  |  |
| *Priority: Routine                                           | *Start Date/Time: 04/26/2023 • 1543 |  |  |  |  |  |
| Instructions:                                                | Add'l Informtion:                   |  |  |  |  |  |
| *Allergist Order: CYes CNo a                                 | *Med Order Reviewed: C Yes C No     |  |  |  |  |  |
| 2 Missing Required Details Dix Table Orders For Nurse Review | C Sign Cancel                       |  |  |  |  |  |

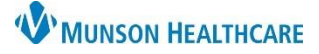

Cerner PowerChart Ambulatory EDUCATION

#### Allergy Injection Orders

Once the Subcutaneous Immunotherapy Protocol has been entered annually the Allergy Injection order can be placed as a **Cosign** order without having to complete the previous steps (1-8).

#### Menu Ŧ **Nurse View** A 1. Navigate to the Ambulatory Nurse View. Nurse View #1 🖿 🖿 🔍 🔍 a. Select the Clinical Staff Orders MPage. **Results Review** а Ambulatory Nursing Workfl **Clinical Staff Orders** New Order Entry 📥 =- (~ 2. Select New Order Entry component. 3. Select Ambulatory- In Office Orders. Ambulatory - In Office Orders Ambulatory (Meds as Rx) 4. Search for Allergy Injection(s): a. Allergy injection-Single. Q allergy inje X b. Allergy Injections-2 or more. а Allergy injection - single 95115 Allergy Injections - 2 or more 95117 b 5. Fill in the Ordering Physician box. P Ordering Physician a. Select Order. b. Add the correct provider's name. Order а c. Select Communication type: Cosign Required. O Proposal d. Click OK. \*Physician name Test MD, Physician \*Order Date/Time 04/25/2023 ▲ ✓ 1322 🗧 EDT \*Communication type Per Protocol/Policy/Existing Order osign Required Verbal Order with Read Back 6. Click Orders for Signature. 🖬 🚺 Written/Fax 7. Select Modify Details. Proposed Order 8. Enter any missing order Details and Diagnoses. OK Cancel a. Quantity is **required** to be entered. 9. Click Sign. Orders for Signature ×

| <ul> <li>Procedures (1)</li> </ul>                          |      |                |        |
|-------------------------------------------------------------|------|----------------|--------|
| & * Allergy injection - single 95115<br>4/25/2023 13:01 EDT |      |                | Remove |
|                                                             |      |                | -      |
|                                                             | Sian | Modify Details |        |

| Details Comm                  | ents 🗊 Diagnoses                         |     |
|-------------------------------|------------------------------------------|-----|
| CPT Modifier:                 | <b>`</b>                                 | ^   |
| *Requested Start Date/Time:   | 05/01/2023 1208 EDT                      |     |
| Future Order:                 | C Yes C No                               |     |
| Research Account:             | <b>v</b>                                 |     |
| *Quantity:                    | 1 a                                      | •   |
| 1 Missing Required Details Dx | Table Orders For Nurse Review 9 Sign Can | cel |

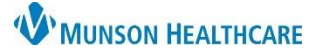

Pending

## Cerner PowerChart Ambulatory EDUCATION

05/01/23 12:15:00 EDT, 1, Dx Afib

| Documenting Allergy                                               | Injections Using the Task List |                                     |                                |  |  |
|-------------------------------------------------------------------|--------------------------------|-------------------------------------|--------------------------------|--|--|
| Navigate to the dark blue PowerChart Menu and select Task List.   |                                | St. Menu<br>Patient Info<br>Summary | Patient Information<br>Summary |  |  |
| Double click on the Allergy Injection task to open the PowerForm. |                                |                                     |                                |  |  |
|                                                                   | Task retrieval completed       | Task Description                    | Double Click to open           |  |  |

Allergy Injection

1. Select Allery Injection and add or update pertinent information: Manufacturer, Lot Number etc.

5/1/2023 12:15 PM EDT

- a. **Expiration Date** must be entered or updated.
  - This form saves previously entered data; review and change all fields that do not contain correct information.
  - Documentation must be updated with the current injection information.

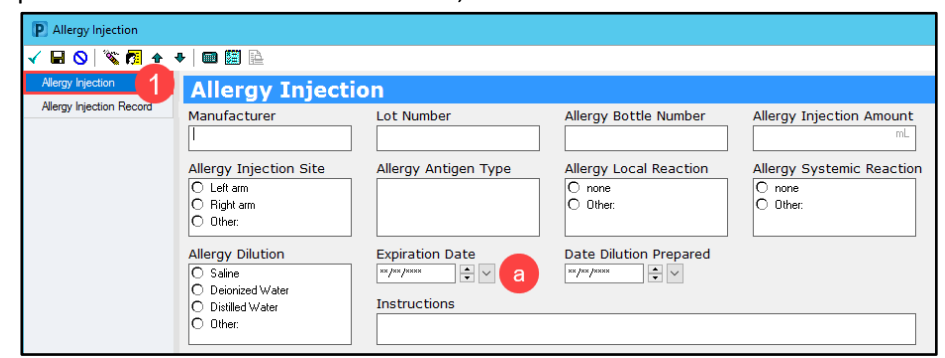

Note: This section must be completed every time an injection is performed.

' 🖬 🚫 | 🖏 🌠 🛧 🔸 | 📾 🖺 🇎

- 2. Select Allergy Injection Record.
  - a. Add Date, Time of Shot, Sign Out Time, Site, Volume and Reaction/Comments.
  - b. Right click in cell of Site column to open Results Details.
  - c. Right Click on Reaction Comments to open comment box.
  - d. Click OK.

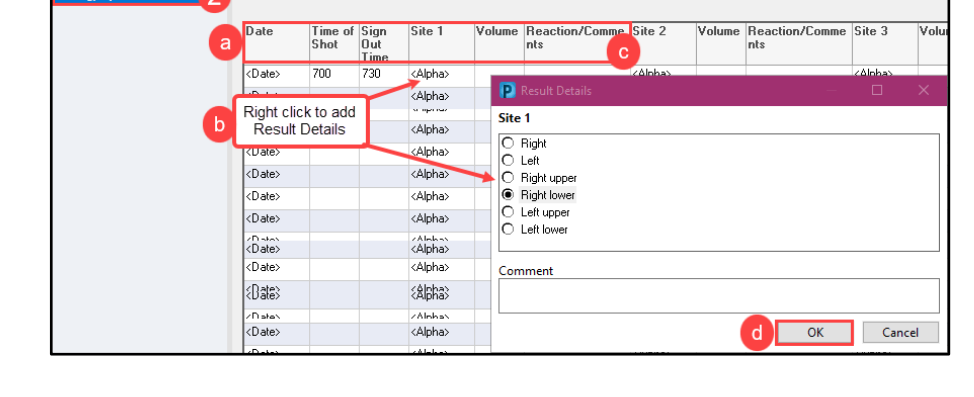

Allergy Injection Record

- 3. Click the green check mark 🚺 to Sign the PowerForm.
- 4. Select Task List from dark blue PowerChart Menu to see completed task.

Complete 5/1/2023 12:15 PM EDT Allergy Injection

5. Refreshing <sup>(c)</sup> <sup>0</sup> minutes ago</sup> PowerChart will remove the completed task from the Task List.

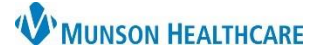

## Cerner PowerChart Ambulatory EDUCATION

# Viewing Allergy Injection Documentation 6. From the dark blue PowerChart Menu select Documentation. Image: Ambulatory Workflow

Documentation

#### 7. Select the correct document to view Allergy Injection Form.

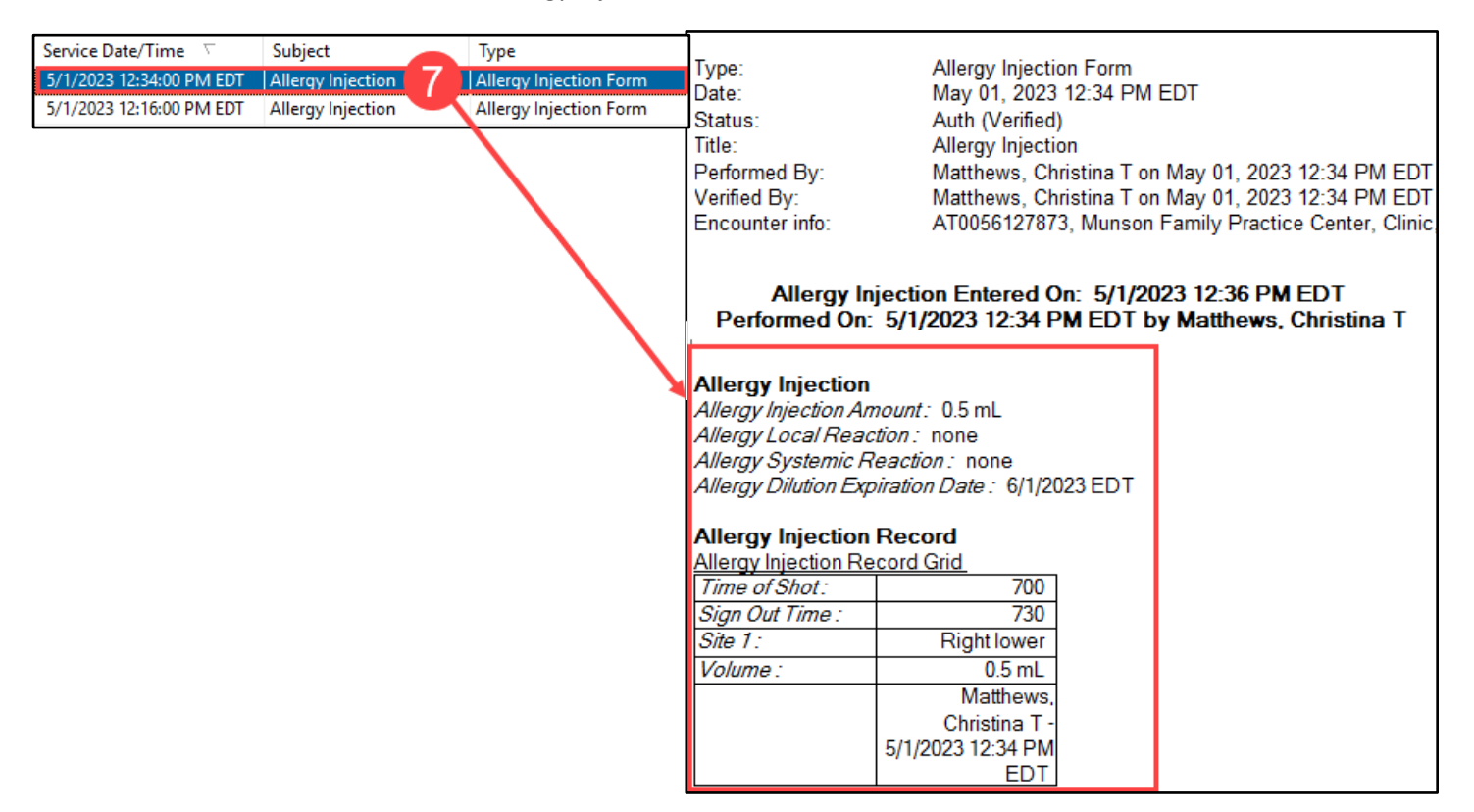